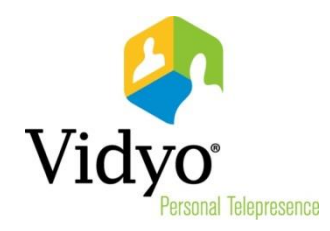

# **Release Notes**

## VidyoRoom<sup>™</sup> Crestron Module

## Version 1.0.1

**Doc. Rev. A** July, 2013

© 2013 Vidyo, Inc. all rights reserved. Vidyo's technology is covered by one or more issued or pending United States patents, as more fully detailed on the Patent Notice page of Vidyo's website <u>http://www.vidyo.com/about/patent-notices/</u>, as well as issued and pending international patents. The VIDYO logotype is a registered trademark of Vidyo, Inc. in the United States and certain other countries, and is a trademark of Vidyo, Inc. throughout the world. VIDYO and the Vidyo family of marks are trademarks of Vidyo, Inc. in the United States and throughout the world.

### Welcome to VidyoRoom Crestron Module Version 1.0.1

| General Information           |                                                                                                    |  |  |  |  |
|-------------------------------|----------------------------------------------------------------------------------------------------|--|--|--|--|
| SIMPL WINDOWS NAME            | VidyoRoom Demo PRO2.smw                                                                                                    |  |  |  |  |
| CATEGORY                      | Conferencing                                                                                                    |  |  |  |  |
| VERSION                       | 1.0.1                                                                                                    |  |  |  |  |
| SUMMARY                       | Controls the VidyoRoom codec via TCP-IP.                                                                                                    |  |  |  |  |
| GENERAL NOTES                 | This module is for control of the VidyoRoom codec via TCP-IP.                                                                                                    |  |  |  |  |
|                               | This module also:                                                                                                    |  |  |  |  |
|                               | Provides true feedback.                                                                                                    |  |  |  |  |
|                               | <ul> <li>Allows video calls to be placed.<br/>To call an endpoint directly, enter that endpoint's information on the<br/>keyboard using the Keyboard signals. Select the type of endpoint entered<br/>at the keyboard using the Manual_Dial_Type signals. (Automatic will de-<br/>tect if an email address has been entered, and if so, will initiate an Inter-<br/>Portal Communication (IPC) call. Otherwise, a name will be assumed.)<br/>Then use the Manual_Dial_Invite signal to send an invitation to the end-<br/>point (only valid with Entity IDs and Name entries), or use Manu-<br/>al_Dial_Join to join an endpoint's room (only valid with Entity IDs, Names,<br/>and IPC entries), or use Manual_Dial_Call to call an endpoint directly (on-<br/>ly valid with Entity IDs, Names, and Gateway entries).</li> </ul> |  |  |  |  |
|                               | To search for an endpoint, enter search text on the keyboard using the<br>Keyboard signals. To being the search, pulse Contact_Search _Start. Con-<br>tact_Search_Result outputs populate with search results. Navigate pages<br>by pulsing Contact_Search_Result_Page inputs. Select a contact by puls-<br>ing Contact_Search_Result_Select inputs. Contact_Search_Selected out-<br>puts populate with selected contact information. Choose to call, join or<br>invite by pulsing corresponding Contact_Search_Selected inputs.<br>If a call fails due to a PIN requirement, the PIN_Required_fb signal will be<br>high. Enter the PIN via the PIN inputs or select PIN_Cancel to abort. After<br>the four-digit PIN is entered, the call will automatically be retried.                                                         |  |  |  |  |
|                               | Allows the camera to be moved and selected.     NOTE: THE CAMERA CANNOT BE MOVED UNTIL THE CODEC IS A PARTICI- PANT IN A CONFERENCE.                                                                                                    |  |  |  |  |
|                               | <ul> <li>Allows speaker and microphone levels to be adjusted as well as muted<br/>and unmuted.</li> </ul>                                                                                                    |  |  |  |  |
|                               | <ul> <li>Allows the user to search for and select a contact. The module shows the status of the contact search results and allows the user to call, join or invite a contact into a conference. The module also allows the user to call secure endpoints via PIN entry and to answer or reject an incoming call.</li> <li>Reports the true status of the conference and codec.</li> <li>Allows IR emulation.</li> </ul>                                                                                                    |  |  |  |  |
| CRESTRON HARDWARE<br>REQUIRED | For 2-Series Processors: Ethernet connectivity required.<br>For 3-Series Processors: Ethernet connectivity required.                                                                                                    |  |  |  |  |

| General Information                 |                                               |  |  |  |  |
|-------------------------------------|-----------------------------------------------|--|--|--|--|
| SETUP OF CRESTRON HARDWARE          | None. Module uses a TCP/IP socket connection. |  |  |  |  |
| VENDOR FIRMWARE                     | VidyoRoom 2.2.2 and later                     |  |  |  |  |
| CRESTRON HARDWARE VERSION<br>TESTED | Pro2 4.007.0004<br>MC3 1.005.0007             |  |  |  |  |
| VENDOR SETUP                        | Verify IP address, username, and password.    |  |  |  |  |
| CABLE DIAGRAM                       | None                                          |  |  |  |  |

| Control                                                                       |   |                                                                                             |  |
|-------------------------------------------------------------------------------|---|---------------------------------------------------------------------------------------------|--|
| Camera_Select_<0-5> <sup>*</sup>                                              | D | Press to select the camera input                                                            |  |
| Camera_ <up down="" left="" right=""></up>                                    | D | Press and hold to move the selected camera                                                  |  |
| Camera_Zoom_<+/->                                                             | D | Press and hold to zoom the selected camera in and out                                       |  |
| Camera_Hide_ <on off="" toggle=""><sup>*</sup></on>                           | D | Press to activate or deactivate the Camera Hide function                                    |  |
| Speaker_Volume_%                                                              | A | Set the codec volume from 0% to 100%                                                        |  |
| Speaker_Volume_<+/->                                                          | D | Press to increase or decrease the speaker volume                                            |  |
| Speaker_Mute_ <on off="" toggle="">*</on>                                     | D | Press to mute or unmute the speaker                                                         |  |
| Microphone_Level_% <sup>*</sup>                                               | A | Set the microphone level from 0% to 100%                                                    |  |
| Microphone_Mute_<br><on off="" toggle=""><sup>*</sup></on>                    | D | Press to mute or unmute the microphone                                                      |  |
| Keyboard_Clear                                                                | D | Press to clear all keyboard text                                                            |  |
| Keyboard_Backspace                                                            | D | Press to clear a single key text entry                                                      |  |
| Keyboard <qwerty numeric="" qwerty<br="">alpha/symbols&gt;</qwerty>           | D | Press key(s) to enter keyboard text                                                         |  |
| Keyboard_Shift_fb                                                             | D | Hold high for capital A-Z                                                                   |  |
| Manual_Dial_Type <automat-<br>ic/Entity_ID/Name/IPC/Gateway&gt;</automat-<br> | D | Specify endpoint type on the keyboard (Automatic will detect an email format for IPC calls) |  |
| Manual_Dial_Invite                                                            | D | Press to invite keyboard entry to the current meeting                                       |  |
| Manual_Dial_Join                                                              | D | Press to initiate a call to the keyboard entry's room                                       |  |
| Manual_Dial_Call                                                              | D | Press to initiate a point-to-point call with the keyboard entry                             |  |
| Contact_Search_Start                                                          | D | Press to begin the search with the entered text                                             |  |
| Contact_Search_Result_Page<br>_First                                          | D | Press to view the first page of contacts                                                    |  |

 $<sup>^{\</sup>ast}$  These messages are not available on the demo program user interface.

Welcome to VidyoRoom Crestron Module Version 1.0.1

| Control                                              |   |                                                                                                    |  |
|------------------------------------------------------|---|----------------------------------------------------------------------------------------------------|--|
| Contact_Search_Result_Page_<br>Previous              | D | Press to view the previous page of contacts                                                                        |  |
| Contact_Search_Result_Page_Next                      | D | Press to view the next page of contacts                                                                            |  |
| Contact_Search_Result_Select_<br><0-20> <sup>*</sup> | D | Press to select the corresponding contact                                                                          |  |
| Contact_Search_Selected_Invite <sup>*</sup>          | D | Press to invite the selected contact to the current meeting                                                        |  |
| Contact_Search_Selected_Join                         | D | Press to initiate a call to the selected contact's room                                                            |  |
| Contact_Search_Selected_Call                         | D | Press to initiate a point-to-point call with the selected contact                                                  |  |
| PIN_<0-9>                                            | D | Press to enter the PIN for a secure conference                                                                     |  |
| PIN_Cancel                                           | D | Press to abort the PIN entry                                                                                       |  |
| PIN_Done                                             | D | Completes the PIN entry and attempts to initiate a call using the pro-<br>vided PIN. Makes PIN_Required_fb go low. |  |
| Answer_Incoming_Call                                 | D | Press to answer an incoming call                                                                                   |  |
| Reject_Incoming_Call                                 | D | Press to reject an incoming call                                                                                   |  |
| End_Conference                                       | D | Press to end the conference                                                                                        |  |
| Start_Local_Meeting                                  | D | Press to begin a meeting with no participants in the local user's room                                             |  |
| IR_ <function><sup>*</sup></function>                | D | Pulse to activate any of the IR remote functions                                                                   |  |
| TCP_Connect_fb                                       | D | Connect to the TCP client symbol                                                                                   |  |
| TCP_Status                                           | A | Connect to the TCP client symbol                                                                                   |  |
| TCP_rx                                               | S | Connect to the TCP client symbol                                                                                   |  |

| Parameters                      |   |                                                                             |
|---------------------------------|---|-----------------------------------------------------------------------------|
| API Username                    | Ρ | Username used to authenticate and control the codec. Default is "username". |
| API Password                    | Р | Password used to authenticate and control the codec. Default is "password". |
| Contact Search Results per Page | Р | Number of entries to display per page. Range is 1-20. Default is 20d.       |

 $<sup>^{\</sup>ast}$  These messages are not available on the demo program user interface.

| Feedback                                                                                      |   |                                                                                                    |  |  |
|-----------------------------------------------------------------------------------------------|---|----------------------------------------------------------------------------------------------------|--|--|
| Camera_Select_<0-5>_fb <sup>*</sup>                                                           | D | High to indicate currently selected camera                                                                                                    |  |  |
| Camera_Hide_ <on off="">_fb<sup>*</sup></on>                                                  | D | High to indicate video privacy                                                                                                    |  |  |
| Speaker_Volume_%                                                                              | A | True feedback indicating the speaker volume level                                                                                                    |  |  |
| Speaker_Mute_ <fb nfb="">*</fb>                                                               | D | High to indicate the current state of the mute function                                                                                                   |  |  |
| Microphone_Level_% <sup>*</sup>                                                               | A | True feedback indicating the microphone level                                                                                                    |  |  |
| Microphone_Mute_ <fb nfb="">*</fb>                                                            | D | High to indicate the current state of the mute function                                                                                                   |  |  |
| Keyboard_fb                                                                                   | S | Indicates the contents of the search keyboard                                                                                                    |  |  |
| Manual_Dial_Type_<br><automatic <br="" entity_id="" ipc="" name="">Gateway&gt;_fb</automatic> | D | Indicated selected type on the keyboard                                                                                                    |  |  |
| Contact_Search_Result_<01-20>                                                                 | S | Indicates name of contact on page                                                                                                    |  |  |
| Contact_Search_Result_<01-20><br>_Status                                                      | A | Indicates the status of the contact on the page as follows:<br>1=offline; 2=online; 3=busy; 4=busy in own room; 5=empty; 6=full;<br>7=occupied; 0=unknown |  |  |
| Contact_Search_Result_<01-20>                                                                 | D | Indicates that the contact on the page requires a PIN to connect                                                                                          |  |  |
| _Secure_fb <sup>*</sup>                                                                       |   |                                                                                                    |  |  |
| Contact_Search_Selected_Title                                                                 | S | Indicates the name of the selected contact                                                                                                    |  |  |
| Contact_Search_Selected_Type                                                                  | S | Indicates the type of the selected contact as follows: Room, User,<br>Legacy, or Unknown                                                                  |  |  |
| Contact_Search_Selected_Entity_ID                                                             | S | Indicates the Entity ID of the selected contact                                                                                                    |  |  |
| PIN_Required_fb                                                                               | D | Indicates the attempted call failed due to the PIN requirement                                                                                            |  |  |
| Call_Originator_fb                                                                            | S | Indicates the incoming call originator                                                                                                    |  |  |
| Call_State_Idle_fb                                                                            | D | Indicates the codec is not currently in a call                                                                                                    |  |  |
| Call_State_Incoming_Call_fb                                                                   | D | Indicates the codec is receiving an unanswered call                                                                                                    |  |  |
| Call_State_Outgoing_Call_fb                                                                   | D | Indicates the codec is dialing a call that has yet to be answered                                                                                         |  |  |
| Call_State_Connecting_fb                                                                      | D | Indicates the codec is negotiating a new call                                                                                                    |  |  |
| Call_State_Connected_fb                                                                       | D | Indicates the codec is in a call                                                                                                    |  |  |
| Call_State_Disconnecting_fb                                                                   | D | Indicates the codec is disconnecting a call                                                                                                    |  |  |
| Call_Type_Multipoint_fb                                                                       | D | Indicates the codec is in a multipoint call (low if not in a call)                                                                                        |  |  |
| Call_Type_PointToPoint_fb                                                                     | D | Indicates the codec is in a point-to-point call (low if not in a call)                                                                                    |  |  |
| Conference_Participants                                                                       | A | Indicates the number of participants in the current meeting                                                                                               |  |  |

 $<sup>^{\</sup>ast}$  These messages are not available on the demo program user interface.

Welcome to VidyoRoom Crestron Module Version 1.0.1

| Feedback           |   |                                                                     |  |
|--------------------|---|---------------------------------------------------------------------|--|
| Codec_Username     | S | Indicates that the user logged in to the VidyoPortal                |  |
| Codec_Display_Name | S | Indicates the display name of the user logged in to the VidyoPortal |  |
| Codec_Language     | S | Indicates the codec interface language                              |  |
| Codec_State        | S | Indicates the reported endpoint state                               |  |
| TCP_tx             | S | Connect to the TCP client symbol                                    |  |

#### Known Issues and Limitations

The following table lists the known issues in Welcome to VidyoRoom Crestron Module Version

#### **1.0.1**.

| ID<br>Number | Issue Type         | Issue                                                                                                    | Suggested Workaround   |
|--------------|--------------------|----------------------------------------------------------------------------------------------------|------------------------|
|              | Demo App<br>Issues |                                                                                                    |                        |
| 13567        |                    | The Search box does not allow the user to enter 256 characters.                                                                                                    |                        |
| 13564        |                    | When in a call, the Join Meeting and Call Direct options are enabled on the Search results page.                                                                            |                        |
| 13563        |                    | When in a call, the Join button is enabled on the Search page.                                                                                                    |                        |
| 13241        |                    | When the VidyoRoom state changes from "Available" to "Offline", the remote continues to display the VidyoRoom state as "Available".                                         |                        |
| 13153        |                    | The driver version is not displayed on the UI.                                                                                                    |                        |
| 13151        |                    | There is no option to clear the search results on the Search menu.                                                                                                    |                        |
| 13152        |                    | When the VidyoRoom is not connected to the Crestron device, the Crestron does not display the VidyoRoom connectivity status.                                                |                        |
| 13149        |                    | When search results are displayed, locked rooms do not show the locked room icon.                                                                                           |                        |
| 13148        |                    | PIN-protected rooms display the locked room icon rather than the PIN-protected room icon.                                                                                   |                        |
| 13146        |                    | When a user enters an invalid PIN to join a PIN-protected<br>room, the Crestron device returns to the pre-call state<br>and displays the "Start Meeting in My Room" option. |                        |
| 13145        |                    | When a user performs a search, the search results display<br>invalid characters if the display names have non-English<br>characters.                                        |                        |
| 13144        |                    | Periodically, when a user performs a search, the search results are not displayed.                                                                                          | Reinitiate the search. |
| 13143        |                    | The Delete button on the Menu tab disconnects the VidyoRoom from the conference.                                                                                            |                        |
|              | Software<br>Issues |                                                                                                    |                        |
| 13573        |                    | The Crestron module does not support RS-232.                                                                                                    | Use TCP/IP.            |
| 13572        |                    | The Crestron module supports only 2-series processors.                                                                                                    |                        |
| 13562        |                    | Volume level changes are updated only through polling<br>and are not part of the status messages sent to sub-<br>scribed devices.                                           |                        |
| 13431        |                    | There is no remote API command to reset the camera to the default "Home" position.                                                                                          |                        |

| ID<br>Number | Issue Type | Issue                                                                                                    | Suggested Workaround                                                                                                    |
|--------------|------------|----------------------------------------------------------------------------------------------------|----------------------------------------------------------------------------------------------------|
| 13188        |            | Volume level indications are not displayed on the Vidyo-<br>Room when volume levels are updated through the API.                                                                               | You can set the volume<br>levels via the remote<br>devices but the Vidyo-<br>Room or any other re-<br>mote will not be notified<br>until they poll for it. |
| 13154        |            | Log files and filters are not enabled on the Crestron device.                                                                                                    |                                                                                                    |
| 12944        |            | The Crestron drivers cannot query for the microphone AGC on the VidyoRoom (Status Microphone.0.Agc returns the error VCXCI_ERROR_NOT_IMPLEMENTED).                                             |                                                                                                    |
| 12942        |            | The Crestron drivers cannot initiate ID-based searches<br>into the conference participant tree (Status Conference.<br>Participant.6.ParticipantID returns the error<br>VCSCI_ERROR_NOT_FOUND). |                                                                                                    |
| 12940        |            | The Crestron drivers assume empty as the idle state (Call.State returns the incorrect VidyoRoom state).                                                                                        |                                                                                                    |
| 12900        |            | The Crestron drivers are not able to get the Vidyo-<br>Room/API versions (Request 123 Status Endpoint.version<br>does not return the correct VidyoRoom version).                               |                                                                                                    |
| 12810        |            | In rare cases, the VidyoRoom must be rebooted manually.                                                                                                    |                                                                                                    |